# **Create Custom Email Templates**

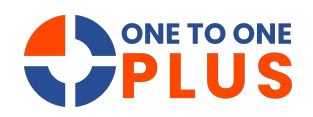

This guide provides a simple process for creating custom email templates, helping you improve communication, ensure consistency, and streamline your workflow.

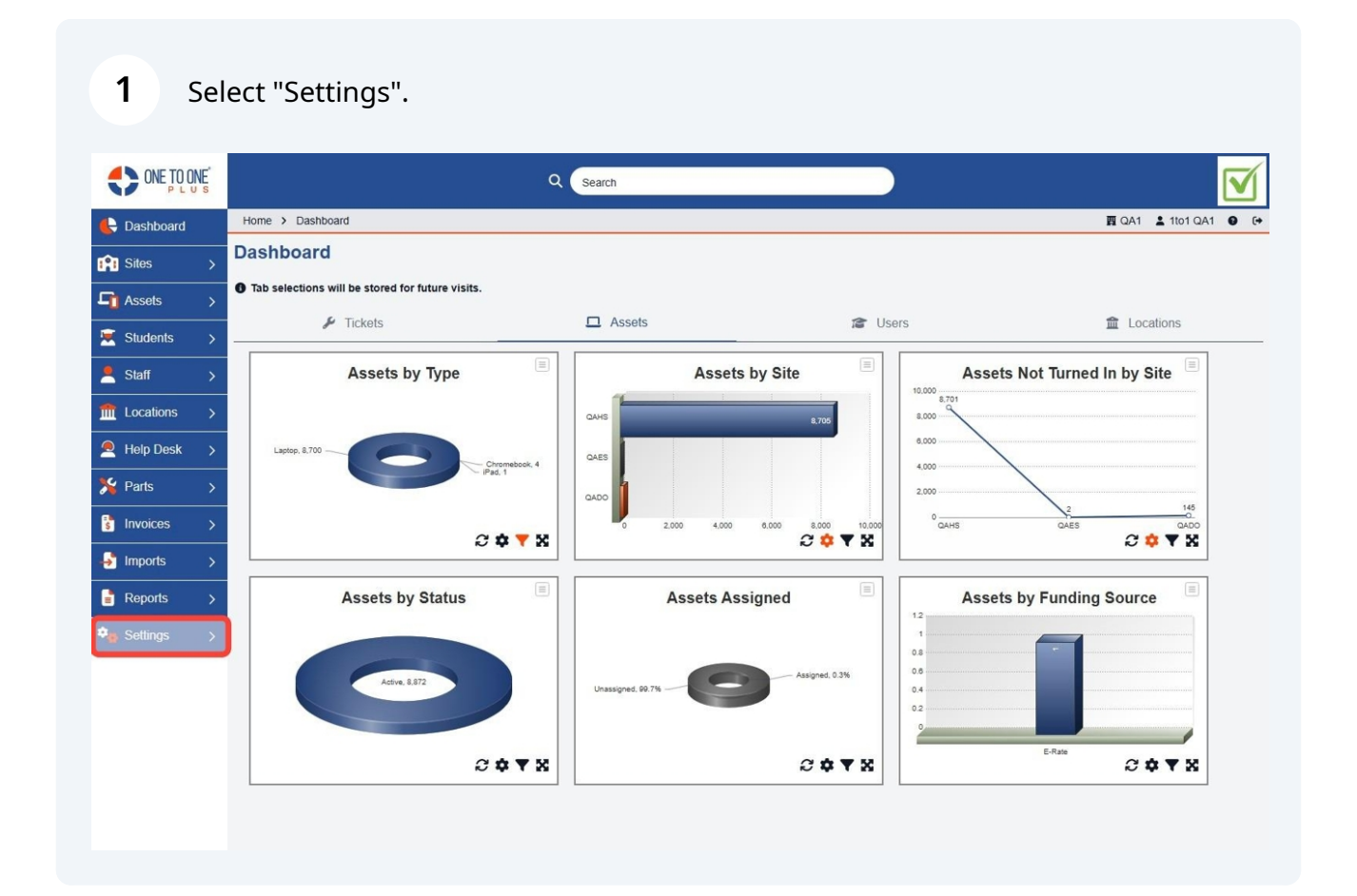

# 2 Select "System".

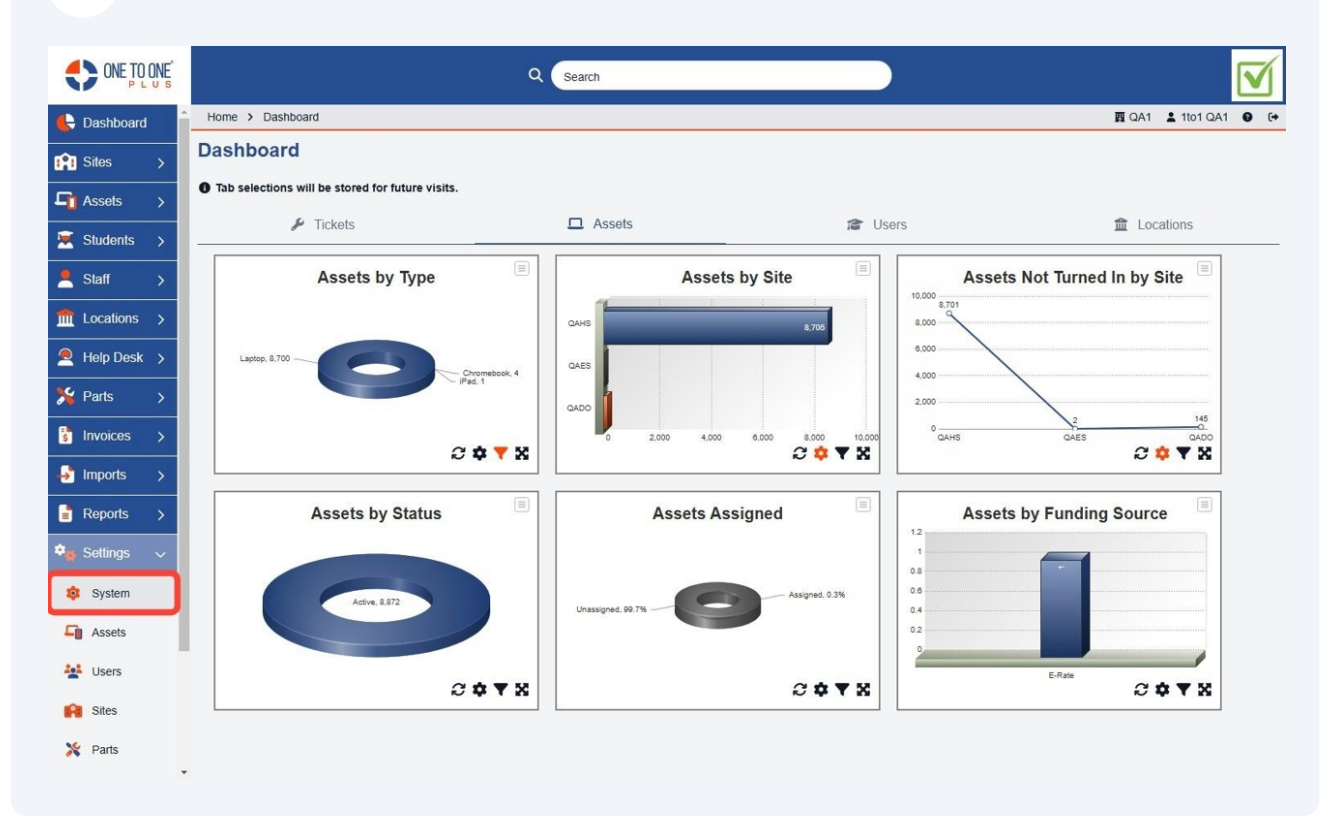

#### Select "Custom Emails".

| System Settings<br>General, Printing, etc.       |                                                |                                                        |                                                      |
|--------------------------------------------------|------------------------------------------------|--------------------------------------------------------|------------------------------------------------------|
| User Logins<br>Jsername, Password, etc.          | User Roles<br>Administrator, Technician, etc.  | User Groups<br>Administrators, Technicians, etc.       | Email Groups<br>Student Changes, Asset Changes, etc. |
| School Years<br>Start Date, End Date, etc.       | SMTP Configurations<br>Gmail, Office 365, etc. | Rules<br>System events and rules for tasks, email, etc | Custom Emails<br>Customize your emails               |
| Custom Fields<br>Create and Manage Custom Fields |                                                |                                                        |                                                      |
|                                                  |                                                |                                                        |                                                      |
|                                                  |                                                |                                                        |                                                      |

**4** Use the "Edit" button to edit an existing email template.

| ONE TO ONE PLUS |                            | Q Search              |   |                  |                  |              |                |
|-----------------|----------------------------|-----------------------|---|------------------|------------------|--------------|----------------|
| 🗲 Dashboard     | Home > System Properties > | Custom Email          |   |                  |                  | 🖪 QA1        | 🛓 1to1 QA1 🌒 🕞 |
| Sites >         | Custom Email(s)            | Showing all 1 records |   |                  | Columns          | ▼ My Views   | + Add New      |
| Assets >        |                            |                       |   |                  |                  | 2 Refresh Pa | ge Size 50 🗸   |
| Students >      | View Applied: Standard     |                       |   |                  |                  |              |                |
| 💄 Staff >       | Name 🔶                     | Description           | ÷ | Subject ÷        | Body             | ÷            | Actions        |
| fit Locations > | Select                     | Select                |   | Select           | Select           |              | × Clear        |
| 🔎 Help Desk >   | Waiting on Parts           | Waiting on Parts      |   | Waiting on Parts | Waiting on Parts |              | Edit           |
| 🇏 Parts >       |                            |                       |   |                  |                  |              |                |
| s Invoices >    |                            |                       |   |                  |                  |              |                |
| 🚽 Imports 🖒     |                            |                       |   |                  |                  |              |                |
| Reports >       |                            |                       |   |                  |                  |              |                |
| 🗣 Settings 🗸    |                            |                       |   |                  |                  |              |                |
| 🔅 System        |                            |                       |   |                  |                  |              |                |
| Assets          |                            |                       |   |                  |                  |              |                |
| Users           |                            |                       |   |                  |                  |              |                |
| Sites           |                            |                       |   |                  |                  |              |                |
| X Parts         |                            |                       |   |                  |                  |              |                |
| •               |                            |                       |   |                  |                  |              |                |

# **5** Select the "Add New" button to create a new email template.

|                            | Q Search                                                                                             |                                                                                                    |                                                                                                    |                                                                                                    |                                                                                                    |                                                                                                    |
|----------------------------|----------------------------------------------------------------------------------------------------|----------------------------------------------------------------------------------------------------|----------------------------------------------------------------------------------------------------|----------------------------------------------------------------------------------------------------|----------------------------------------------------------------------------------------------------|----------------------------------------------------------------------------------------------------|
| Home > System Properties > | Custom Email                                                                                         |                                                                                                    |                                                                                                    |                                                                                                    | 🛐 QA1                                                                                                    | 🛓 1to1 QA1 🛛 🕞                                                                                                    |
| Custom Email(s) s          | showing all 1 records                                                                                |                                                                                                    |                                                                                                    | Columns                                                                                                    | ▼ My Views                                                                                                    | + Add New                                                                                                    |
|                            |                                                                                                    |                                                                                                    |                                                                                                    |                                                                                                    | 2 Refresh Pa                                                                                                    | ge Size 50 🗸                                                                                                    |
| /iew Applied: Standard     |                                                                                                    |                                                                                                    |                                                                                                    |                                                                                                    |                                                                                                    |                                                                                                    |
| Name -                     | Description                                                                                          | ÷                                                                                                    | Subject ÷                                                                                                    | Body                                                                                                    | ÷                                                                                                    | Actions                                                                                                    |
| Select                     | Select                                                                                               |                                                                                                    | Select                                                                                                    | Select                                                                                                    |                                                                                                    | × Clear                                                                                                    |
| Waiting on Parts           | Waiting on Parts                                                                                     |                                                                                                    | Waiting on Parts                                                                                                    | Waiting on Parts                                                                                                    |                                                                                                    | C 🔋                                                                                                    |
|                            |                                                                                                    |                                                                                                    |                                                                                                    |                                                                                                    |                                                                                                    |                                                                                                    |
|                            |                                                                                                    |                                                                                                    |                                                                                                    |                                                                                                    |                                                                                                    |                                                                                                    |
|                            |                                                                                                    |                                                                                                    |                                                                                                    |                                                                                                    |                                                                                                    |                                                                                                    |
|                            |                                                                                                    |                                                                                                    |                                                                                                    |                                                                                                    |                                                                                                    |                                                                                                    |
|                            |                                                                                                    |                                                                                                    |                                                                                                    |                                                                                                    |                                                                                                    |                                                                                                    |
|                            |                                                                                                    |                                                                                                    |                                                                                                    |                                                                                                    |                                                                                                    |                                                                                                    |
|                            |                                                                                                    |                                                                                                    |                                                                                                    |                                                                                                    |                                                                                                    |                                                                                                    |
|                            |                                                                                                    |                                                                                                    |                                                                                                    |                                                                                                    |                                                                                                    |                                                                                                    |
|                            |                                                                                                    |                                                                                                    |                                                                                                    |                                                                                                    |                                                                                                    |                                                                                                    |
|                            |                                                                                                    |                                                                                                    |                                                                                                    |                                                                                                    |                                                                                                    |                                                                                                    |
|                            | ome > System Properties ><br>custom Email(S) S<br>ew Applied: Standard<br>select<br>Vaiting on Parts | Custom Email   custom Email(s)   sustom Email(s)   sustom Email(s)   custom Email(s)   sustom Email(s)   sustom Email(s) <th>Q Search   ome &gt; System Properties &gt; Custom Email   custom Email(s) Showing all 1 records   ew Applied: Standard   tame Description   Select Select   Vaiting on Parts Walting on Parts</th> <th>Q Search   one &gt; System Properties &gt; Custom Email   custom Email(S) Showing all 1 records   ew Applied: Standard   tame Description Subject •   Select Select Select Select   Valing on Parts Walting on Parts Walting on Parts</th> <th>ex Applied: Standard<br/>Select Select Select Select<br/>Select Select Select Select<br/>Select Select Select</th> <th>Ome &gt; System Properties &gt; Custom Email Image: Columns of My Views   Columns of My Views Image: Columns of My Views   Image: Columns of My Views Image: Columns of My Views   Image: Columns of My Views Image: Col</th> | Q Search   ome > System Properties > Custom Email   custom Email(s) Showing all 1 records   ew Applied: Standard   tame Description   Select Select   Vaiting on Parts Walting on Parts | Q Search   one > System Properties > Custom Email   custom Email(S) Showing all 1 records   ew Applied: Standard   tame Description Subject •   Select Select Select Select   Valing on Parts Walting on Parts Walting on Parts | ex Applied: Standard<br>Select Select Select Select<br>Select Select Select Select<br>Select Select | Ome > System Properties > Custom Email Image: Columns of My Views   Columns of My Views Image: Columns of My Views   Image: Columns of My Views Image: Columns of My Views   Image: Columns of My Views Image: Col |

# **6** Enter the "Name" of your new template.

|                 | Q Search                                      |                      |
|-----------------|-----------------------------------------------|----------------------|
| 🖶 Dashboard     | Home > System Properties > Custom Email > Add | 🕎 QA1 💄 1to1 QA1 🔮 🕞 |
| Sites >         | Add Custom Email                              | Save                 |
| Assets >        | Name*                                         |                      |
| Students >      | Subject "                                     |                      |
| 💄 Staff >       | Description                                   |                      |
| fit Locations > | Body B I ⊻ A × Z × Ξ Ξ Ξ ····                 |                      |
| Help Desk 🗲     |                                               |                      |
| 羚 Parts >       |                                               |                      |
| 🚦 Invoices >    |                                               |                      |
| 🚽 Imports >     |                                               |                      |
| 📑 Reports >     |                                               |                      |
| 🍫 Settings 🗸    |                                               |                      |
| 🤹 System        |                                               |                      |
| Assets          |                                               |                      |
| Users           |                                               |                      |
| Sites           |                                               |                      |
| 🄀 Parts         | ✓ Save                                        |                      |

# Enter the "Subject" for the email.

| ONE TO ONE PLUS | Q Search                                                                                                    |                      |
|-----------------|----------------------------------------------------------------------------------------------------|----------------------|
| 🖶 Dashboard     | Home > System Properties > Custom Email > Add                                                                                                    | 🕎 QA1 💄 1to1 QA1 🔮 🔂 |
| Sites >         | Add Custom Email                                                                                                    | ✓ Save               |
| Assets >        | Name*                                                                                                    |                      |
| 🗵 Students 🗲    | Subject *                                                                                                    |                      |
| Staff >         | Description                                                                                                    |                      |
| Locations >     | Body B $I \ \ \underline{\lor} \ \underline{\land} \lor \underline{\checkmark} \lor \underline{\checkmark} \lor \equiv \exists \equiv \exists \cdots$ |                      |
| Help Desk >     |                                                                                                    |                      |
| 羚 Parts >       |                                                                                                    |                      |
| 🚦 Invoices 🖒    |                                                                                                    |                      |
| imports >       |                                                                                                    |                      |
| Reports >       |                                                                                                    |                      |
| 🎭 Settings 🗸 🗸  |                                                                                                    |                      |
| 🤨 System        |                                                                                                    |                      |
| Assets          |                                                                                                    |                      |
| Users           |                                                                                                    |                      |
| Sites           |                                                                                                    |                      |
| 🎇 Parts         | ✓ Save                                                                                                    |                      |

#### 

8 Enter a "Description" of the email template.

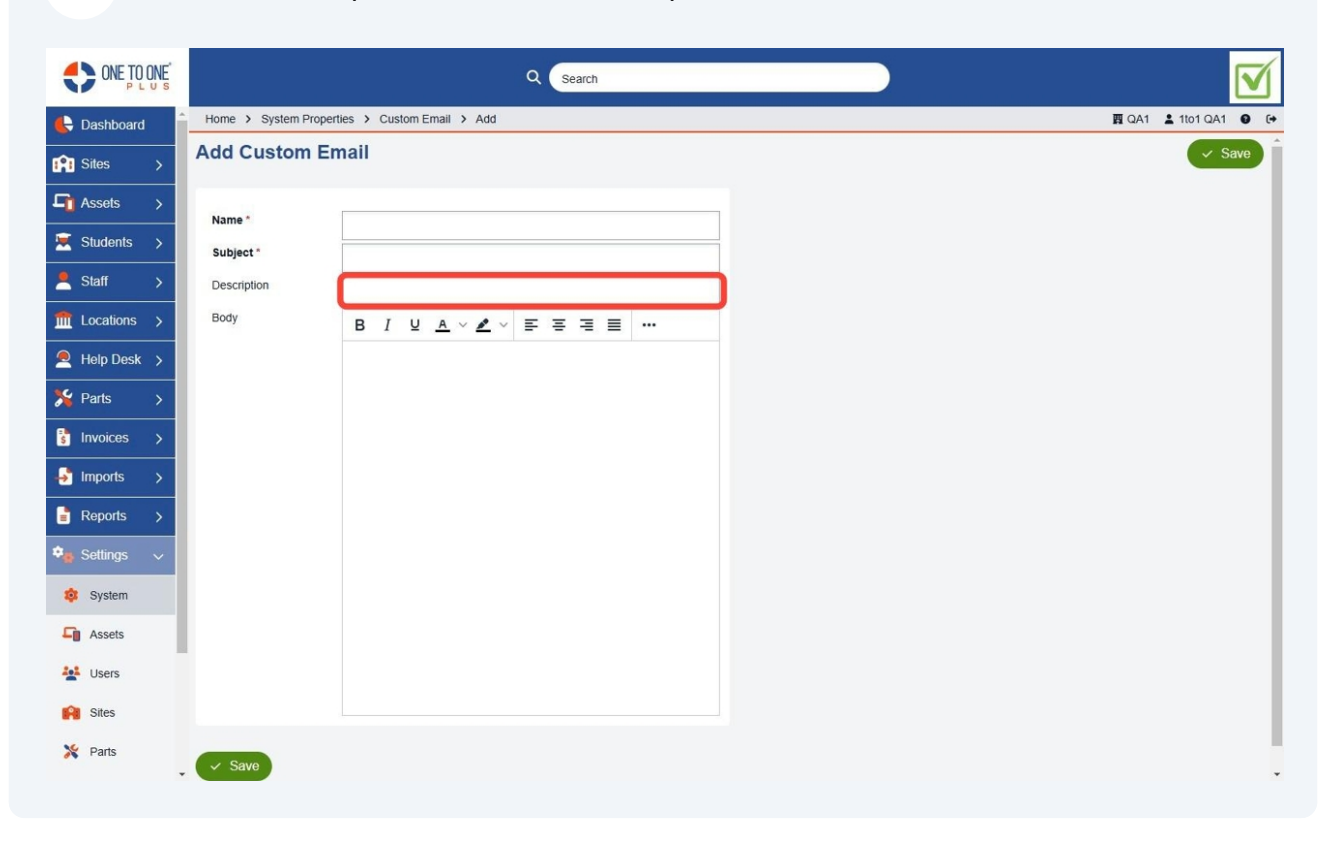

#### Type in the "Body" of your email.

|                  | Q Search                                      |                      |
|------------------|-----------------------------------------------|----------------------|
| 🖶 Dashboard      | Home > System Properties > Custom Email > Add | 圓 QA1 💄 1to1 QA1 🔮 🕞 |
| Sites >          | Add Custom Email                              | ✓ Save               |
| Assets >         | Name *                                        |                      |
| 💌 Students 🗲     | Subject *                                     |                      |
| Staff >          | Description                                   |                      |
| find Locations > | Body B I U A ✓ Z ✓ E E E E                    |                      |
| 🔎 Help Desk 🗲    |                                               |                      |
| 羚 Parts >        |                                               |                      |
| S Invoices >     |                                               |                      |
| 🚽 Imports >      |                                               |                      |
| Reports >        |                                               |                      |
| 🍫 Settings 🗸 🗸   |                                               |                      |
| 🔯 System         |                                               |                      |
| Assets           |                                               |                      |
| Users            |                                               |                      |
| Sites            |                                               |                      |
| 🎇 Parts          | ✓ Save                                        |                      |

### Select the "Save" button.

|                                                                                                    | Q Search                                                    |                       |
|----------------------------------------------------------------------------------------------------|-------------------------------------------------------------|-----------------------|
| E Dashboard                                                                                                    | Home > System Properties > Custom Email > Add               | ፼ QA1 💄 1to1 QA1 🔮 (↔ |
| Sites >                                                                                                    | Add Custom Email                                            | 🧹 Save ) Î            |
| Image: Assets >   Image: Statift >   Image: Statift >   Image: Assets >   Image: Assets >   Image: Assets >   Image: Assets >   Image: Assets >   Image: Assets > | Name*   Subject*   Description   Body B I ビ A ~ Z ~ 手 王 王 … |                       |
| Sites                                                                                                    |                                                             |                       |
| 🄀 Parts                                                                                                    | Save )                                                      |                       |

# **11** The email template is now available to be used on Rules and other functions in the software.

| ONE TO ONE PLUS   | Q Search                                      |                      |
|-------------------|-----------------------------------------------|----------------------|
| E Dashboard       | Home > System Properties > Custom Email > Add | 🕎 QA1 💄 1to1 QA1 😧 🕞 |
| Sites >           | Add Custom Email                              | ✓ Save               |
| <b>□</b> Assets > |                                               |                      |
| 🗵 Students >      | Subject "                                     | I                    |
| . Staff >         | Description                                   | II                   |
| fit Locations >   | Body B I U A ~ Z ~ E E E I                    | I                    |
| Help Desk 🔉       |                                               | I                    |
| 羚 Parts 🛛 🗲       |                                               | I                    |
| s Invoices >      |                                               | I                    |
| 🎝 Imports 🖒       |                                               | I                    |
| Reports >         |                                               | I                    |
| 🗣 Settings 🗸 🗸    |                                               | I                    |
| 🤨 System          |                                               | I                    |
| Assets            |                                               | I                    |
| Users             |                                               |                      |
| Sites             |                                               |                      |
| 🎇 Parts           | Save                                          |                      |